# Controleer en identificeer pakketverlies in het WAN voor SD-WAN

## Inhoud

Inleiding Voorwaarden Vereisten Gebruikte componenten Achtergrond Proces voor probleemoplossing Overzicht proces Markeer het gewenste verkeer met DSCP Leg het verkeer vast met de ingesloten vastlegging Analyse via Wireshark Filter het gewenste verkeer op ESP Sequence Gerelateerde informatie

## Inleiding

Dit document beschrijft hoe u gegevens kunt identificeren en verzamelen wanneer het verkeer over het WAN is kwijtgeraakt, maar er geen dalingen worden gezien op de SD-WAN Edge.

## Voorwaarden

### Vereisten

Cisco raadt kennis van de volgende onderwerpen aan:

- Cisco softwaregedefinieerde Wide Area Network (SD-WAN)
- Ingesloten pakketvastlegging voor vManager-pakketvastlegging
- draadhaai
- Microsoft Excel

### Gebruikte componenten

De informatie in dit document is gebaseerd op de volgende software- en hardware-versies:

- C800V versie 17.03.04
- vManager versie 20.3.4
- Wireshark versie 2.6.3

De informatie in dit document is gebaseerd op de apparaten in een specifieke laboratoriumomgeving. Alle apparaten die in dit document worden beschreven, hadden een opgeschoonde (standaard)configuratie. Als uw netwerk live is, moet u zorgen dat u de potentiële impact van elke opdracht begrijpt.

## Achtergrond

Om bij deze uitdaging te helpen, tonen de stappen die in dit document worden beschreven hoe u specifiek verkeer kunt markeren met gedifferentieerde services code point (DSCP) om te helpen de gewenste pakketten te identificeren. DSCP kan worden gebruikt om het verkeer te identificeren aangezien deze waarde van de binnen pakketheader aan de kopbal IPsec wordt gekopieerd. Zodra de gewenste pakketten worden geïdentificeerd, toont het hoe te om het verkeer over twee WAN aan te passen vangt om verkeer te verzekeren dat van bron tot bestemming wordt gemaakt.

Twee enige routerplaatsen worden gebruikt om deze probleemoplossingtechniek aan te tonen. In dit geval, ICMP verkeer van 10.0.0.10 tot 10.0.2.10 in de vorm van 100 pings zoals getoond in het beeld. Er is geen verlies in dit voorbeeld maar deze zelfde probleemoplossingtechniek wordt gebruikt in het geval waar er een verlies is om het te identificeren.

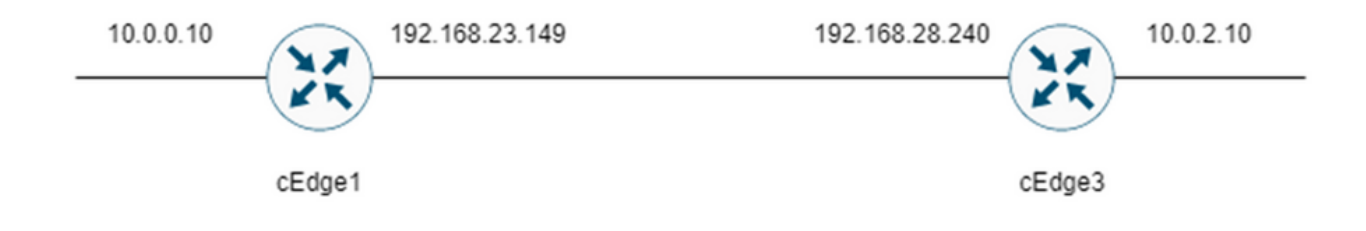

## Proces voor probleemoplossing

### **Overzicht proces**

- Voor het verkeer dat over WAN wordt overgetrokken, is een Toegangslijst (ACL) (of gecentraliseerd beleid) nodig om verkeer met wat ongebruikte DSCP-waarde te markeren. In dit voorbeeld wordt DSCP 27 gebruikt.
- 2. Zodra het verkeer wordt gemarkeerd, wordt de ingesloten pakketvastlegging gebruikt om de pakketten op de transportinterface van de bron en de bestemmingsrouter op te nemen.

**Opmerking**: vManager-pakketvastlegging kan ook worden gebruikt, hoewel er een beperking is van 5 MB aan gegevens of 5 minuten looptijd.

- 1. Nadat de opnamen zijn genomen, open ze in Wireshark om te bekijken.
- 2. De filter wordt toegepast in Wireshark om te tonen welke pakketten worden gewenst en dan worden zij vergeleken.
- 3. Microsoft Excel wordt gebruikt voor grote opnamen om nauwkeurigheid te garanderen.

### Markeer het gewenste verkeer met DSCP

Een toegangslijst zoals het voorbeeld wordt geconfigureerd op de bronrouter (cEdge1 in dit voorbeeld) en toegepast op de interface in het SD-WAN-gedeelte van de routerconfiguratie zoals getoond.

Een optionele teller wordt toegepast om te verifiëren dat het verkeer het beleid raakt zoals verwacht. Dit kan worden gecontroleerd met de opdracht **tonen sdwan beleid access-list-tellers**.

```
policy
access-list mark_dscp_27
sequence 10
match
source-ip 10.0.0.10/32
destination-ip 10.0.2.10/32
1
action accept
count MARK_DSCP_27_COUNT (optional counter to verify packets that hit the policy)
set
dscp 27
1
1
1
default-action accept
sdwan
 interface GigabitEthernet3
 access-list mark_dscp_27 in
```

#### Leg het verkeer vast met de ingesloten vastlegging

**Opmerking**: hoe u een ingesloten pakketopname in Cisco IOS XE configureert om de versleutelde pakketten op te nemen die via het WAN worden verzonden, naar het <u>voorbeeld</u> Ingesloten pakketvastlegging voor Cisco IOS en Cisco IOS XE Configuration

**Opmerking**: er moet een ACL worden gebruikt om de EPC op het WAN te beperken, aangezien er meer dan de 1000 PPS-snelheidslimiet voor de EPC zou kunnen zijn.

#### Voorbeeld

Een ACL wordt geconfigureerd op cEdge1 en cEdge3 omdat verkeer alleen is geselecteerd in de richting van bron naar bestemming in dit voorbeeld.

**Opmerking**: de WAN IP-adressen worden gebruikt om de opname te filteren. Er zijn meerdere uitgangen die kunnen worden gebruikt om het pad dat het verkeer neemt te identificeren, zodat de juiste WAN IP's kunnen worden geïdentificeerd voor het ACL-filter. De opdrachten die kunnen worden gebruikt om deze uitvoer te genereren zijn de **show sdwan app-fwd cflowd flows** en **toon sdwan policy service path**. Blader naar <u>Conditional Packet</u> <u>Trace</u> om de debug-voorwaarde te controleren.

ip access-list extended CAP-Filter

10 permit ip host 192.168.23.149 host 192.168.28.240

Op dit punt worden de opnamen gestart op beide routers en worden 100 pings over de overlay verzonden.

Success rate is 100 percent (100/100), round-trip min/avg/max = 1/1/4 ms Nadat de opnamen zijn gestopt en van beide routers zijn verzameld, moeten ze worden geopend in Wireshark om ze te kunnen bekijken.

### Analyse via Wireshark

Als de cEdge1-opname eenmaal is geopend in Wireshark, wordt gezien dat al het verkeer is versleuteld en het is niet eenvoudig te ontcijferen welke pakketten de pings zijn die zijn verzonden.

| Ē   | Apply a display filter <ctrl-></ctrl-> |                | 1 <b>1 1 1 1 1 1</b> | alda            |              |                                   |             |                  |                 |                       |  |
|-----|----------------------------------------|----------------|----------------------|-----------------|--------------|-----------------------------------|-------------|------------------|-----------------|-----------------------|--|
| No. | Time                                   | Source         | Destination          | Protocol Length | ESP Sequence | Differentiated Services Codepoint | Source Port | Destination Port | Sequence Number | Info                  |  |
| -   | 1 0.000000                             | 192.168.23.149 | 192.168.28.240       | UDP             | 175          | Class Selector 6                  |             |                  |                 | 12386 + 12407 Len=133 |  |
| т   | 2 0.563966                             | 192.168.23.149 | 192.168.28.240       | UDP             | 168          | Class Selector 6                  |             |                  |                 | 12386 + 12407 Len=126 |  |
|     | 3 0.903996                             | 192.168.23.149 | 192.168.28.240       | UDP             | 175          | Class Selector 6                  |             |                  |                 | 12386 + 12407 Len=133 |  |
|     | 4 1.428978                             | 192.168.23.149 | 192.168.28.240       | UDP             | 168          | Class Selector 6                  |             |                  |                 | 12386 + 12407 Len=126 |  |
|     | 5 1.896993                             | 192.168.23.149 | 192.168.28.240       | UDP             | 175          | Class Selector 6                  |             |                  |                 | 12386 + 12407 Len=133 |  |
|     | 6 2.417977                             | 192.168.23.149 | 192.168.28.240       | UDP             | 168          | Class Selector 6                  |             |                  |                 | 12386 + 12407 Len=126 |  |
|     | 7 2.792958                             | 192.168.23.149 | 192.168.28.240       | UDP             | 175          | Class Selector 6                  |             |                  |                 | 12386 + 12407 Len=133 |  |
|     | 8 3.323973                             | 192.168.23.149 | 192.168.28.240       | UDP             | 168          | Class Selector 6                  |             |                  |                 | 12386 + 12407 Len=126 |  |
|     | 9 3.781957                             | 192.168.23.149 | 192.168.28.240       | UDP             | 175          | Class Selector 6                  |             |                  |                 | 12386 + 12407 Len=133 |  |
|     | 10 4.145988                            | 192.168.23.149 | 192.168.28.240       | UDP             | 168          | Class Selector 6                  |             |                  |                 | 12386 + 12407 Len=126 |  |
|     | 11 4.769949                            | 192.168.23.149 | 192.168.28.240       | UDP             | 175          | Class Selector 6                  |             |                  |                 | 12386 + 12407 Len=133 |  |
|     | 12 4.981995                            | 192.168.23.149 | 192.168.28.240       | UDP             | 168          | Class Selector 6                  |             |                  |                 | 12386 + 12407 Len=126 |  |
|     | 13 5.722954                            | 192.168.23.149 | 192.168.28.240       | UDP             | 175          | Class Selector 6                  |             |                  |                 | 12386 + 12407 Len=133 |  |
|     | 14 5.970994                            | 192.168.23.149 | 192.168.28.240       | UDP             | 168          | Class Selector 6                  |             |                  |                 | 12386 + 12407 Len=126 |  |
|     | 15 6.532961                            | 192.168.23.149 | 192.168.28.240       | UDP             | 175          | Class Selector 6                  |             |                  |                 | 12386 + 12407 Len=133 |  |
|     | 16 6.949999                            | 192.168.23.149 | 192.168.28.240       | UDP             | 168          | Class Selector 6                  |             |                  |                 | 12386 + 12407 Len=126 |  |
|     | 17 7.348980                            | 192.168.23.149 | 192.168.28.240       | UDP             | 175          | Class Selector 6                  |             |                  |                 | 12386 + 12407 Len=133 |  |
|     | 18 7.923999                            | 192.168.23.149 | 192.168.28.240       | UDP             | 168          | Class Selector 6                  |             |                  |                 | 12386 + 12407 Len=126 |  |
|     | 19 8.193990                            | 192.168.23.149 | 192.168.28.240       | UDP             | 175          | Class Selector 6                  |             |                  |                 | 12386 + 12407 Len=133 |  |
|     | 20 8.774953                            | 192.168.23.149 | 192.168.28.240       | UDP             | 168          | Class Selector 6                  |             |                  |                 | 12386 + 12407 Len=126 |  |
|     | 21 9.111993                            | 192.168.23.149 | 192.168.28.240       | UDP             | 175          | Class Selector 6                  |             |                  |                 | 12386 + 12407 Len=133 |  |
|     | 22 9.653957                            | 192.168.23.149 | 192.168.28.240       | UDP             | 168          | Class Selector 6                  |             |                  |                 | 12386 + 12407 Len=126 |  |
|     | 23 10.082988                           | 192.168.23.149 | 192.168.28.240       | UDP             | 175          | Class Selector 6                  |             |                  |                 | 12386 + 12407 Len=133 |  |
|     | 24 10.564957                           | 192.168.23.149 | 192.168.28.240       | UDP             | 168          | Class Selector 6                  |             |                  |                 | 12386 + 12407 Len=126 |  |
|     | 25 10.949999                           | 192.168.23.149 | 192.168.28.240       | UDP             | 175          | Class Selector 6                  |             |                  |                 | 12386 + 12407 Len=133 |  |
|     | 26 11.416970                           | 192.168.23.149 | 192.168.28.240       | UDP             | 168          | Class Selector 6                  |             |                  |                 | 12386 + 12407 Len=126 |  |
|     | 27 11.937991                           | 192.168.23.149 | 192.168.28.240       | UDP             | 175          | Class Selector 6                  |             |                  |                 | 12386 + 12407 Len=133 |  |
|     | 28 12.400964                           | 192.168.23.149 | 192.168.28.240       | UDP             | 168          | Class Selector 6                  |             |                  |                 | 12386 + 12407 Len=126 |  |
|     | 29 12.836998                           | 192.168.23.149 | 192.168.28.240       | UDP             | 175          | Class Selector 6                  |             |                  |                 | 12386 + 12407 Len=133 |  |
|     | 30 13.266984                           | 192.168.23.149 | 192.168.28.240       | UDP             | 168          | Class Selector 6                  |             |                  |                 | 12386 + 12407 Len=126 |  |
|     | 31 13.779958                           | 192.168.23.149 | 192.168.28.240       | UDP             | 175          | Class Selector 6                  |             |                  |                 | 12386 + 12407 Len=133 |  |
|     | 32 14.171988                           | 192.168.23.149 | 192.168.28.240       | UDP             | 176          | Default                           |             |                  |                 | 12386 + 12407 Len=134 |  |
|     | 33 14.173986                           | 192.168.23.149 | 192.168.28.240       | UDP             | 176          | Default                           |             |                  |                 | 12386 + 12407 Len=134 |  |
|     | 34 14.174978                           | 192.168.23.149 | 192.168.28.240       | UOP             | 176          | Default                           |             |                  |                 | 12386 + 12407 Len=134 |  |
|     | 35 14.175985                           | 192.168.23.149 | 192.168.28.240       | UDP             | 176          | Default                           |             |                  |                 | 12586 + 12407 Len=134 |  |
|     | 36 14.176977                           | 192.168.23.149 | 192.168.28.240       | UOP             | 176          | Default                           |             |                  |                 | 12386 + 12407 Len=134 |  |
|     | 37 14.176977                           | 192.168.23.149 | 192.168.28.240       | UDP             | 176          | Default                           |             |                  |                 | 12386 + 12407 Len=134 |  |
|     | 38 14.178991                           | 192.168.23.149 | 192.168.28.240       | UOP             | 176          | Derault                           |             |                  |                 | 12386 + 12407 Len+134 |  |

Filter deze opname met een weergavefilter **ip.dsfield.dscp == 27**, men ziet dat er slechts 100 pakketten worden weergegeven aan de onderkant van het scherm en men ziet dat de DSCP kolom waarde allen 27 toont.

| Time           |                   |                |               |                |                                   | 1                            |                 |                       | 81- |
|----------------|-------------------|----------------|---------------|----------------|-----------------------------------|------------------------------|-----------------|-----------------------|-----|
|                | Source            | Destination    | Protocol Leng | h ESP Sequence | Differentiated Services Codepoint | Source Port Destination Port | Sequence Number | Info                  |     |
| 451 55.441963  | 192.168.23.149    | 192.168.28.240 | UDP           | 176            | 27                                |                              |                 | 12386 + 12407 Len=134 |     |
| 452 55.445976  | 192.168.23.149    | 192.168.28.240 | UDP           | 176            | 27                                |                              |                 | 12386 + 12407 Len=134 |     |
| 453 55.448966  | 192.168.23.149    | 192.168.28.240 | UDP           | 176            | 27                                |                              |                 | 12386 + 12407 Len=134 |     |
| 454 55.450965  | 192.168.23.149    | 192.168.28.240 | UDP           | 176            | 27                                |                              |                 | 12386 → 12407 Len=134 |     |
| 455 55.452964  | 192.168.23.149    | 192.168.28.240 | UDP           | 176            | 27                                |                              |                 | 12386 → 12407 Len=134 |     |
| 456 55.454963  | 192.168.23.149    | 192.168.28.240 | UDP           | 176            | 27                                |                              |                 | 12386 → 12407 Len=134 |     |
| 457 55.455970  | 192.168.23.149    | 192.168.28.240 | UDP           | 176            | 27                                |                              |                 | 12386 + 12407 Len=134 |     |
| 458 55.456977  | 192.168.23.149    | 192.168.28.240 | UDP           | 176            | 27                                |                              |                 | 12386 + 12407 Len=134 |     |
| 459 55.457968  | 192.168.23.149    | 192.168.28.240 | UDP           | 176            | 27                                |                              |                 | 12386 + 12407 Len=134 |     |
| 468 55.458975  | 192.168.23.149    | 192.168.28.240 | UDP           | 176            | 27                                |                              |                 | 12386 + 12407 Len=134 |     |
| 461 55.461966  | 192.168.23.149    | 192.168.28.240 | UDP           | 176            | 27                                |                              |                 | 12386 + 12407 Len=134 |     |
| 462 55.463965  | 192.168.23.149    | 192.168.28.240 | UDP           | 176            | 27                                |                              |                 | 12386 + 12407 Len=134 |     |
| 463 55.465964  | 192.168.23.149    | 192.168.28.240 | UDP           | 176            | 27                                |                              |                 | 12386 + 12407 Len=134 |     |
| 464 55.466971  | 192.168.23.149    | 192.168.28.240 | 009           | 176            | 27                                |                              |                 | 12386 + 12487 Len=134 |     |
| 405 55.467962  | 192.168.23.149    | 192.100.28.240 | 100           | 1/6            | 27                                |                              |                 | 12300 + 12407 Len=134 |     |
| 400 55.469961  | 192.168.23.149    | 192.166.28.240 | 000           | 176            | 27                                |                              |                 | 12360 + 12407 Len=134 |     |
| 407 55.470968  | 192.168.23.149    | 192.168.28.240 | 000           | 176            | 27                                |                              |                 | 12300 + 12407 Len+154 |     |
| 408 55.471975  | 192.168.23.149    | 192.168.28.248 | 000           | 170            | 27                                |                              |                 | 12300 + 12407 Len=134 |     |
| 407 55.472907  | 192.100.23.149    | 192.100.20.240 | 100           | 176            | 27                                |                              |                 | 12306 * 12407 Len=134 |     |
| 470 55.474900  | 192.100.23.149    | 102.100.20.240 | 100           | 176            | 27                                |                              |                 | 12300 * 1240/ Len=134 |     |
| 471 33.473973  | 192.100.23.149    | 192.100.20.240 | 100           | 176            | 27                                |                              |                 | 12366 + 12407 Len-134 |     |
| 472 33.470303  | 192.100.23.149    | 102 168 28 240 | 100           | 176            | 27                                |                              |                 | 12386 + 12407 Lene134 |     |
| 473 55.478963  | 192.108.23.149    | 102.168.28.240 | 100           | 176            | 27                                |                              |                 | 12386 + 12407 Len-134 |     |
| 475 55 481060  | 102 168 23 140    | 102 168 28 240 | 100           | 176            | 27                                |                              |                 | 12386 + 12407 Len=134 |     |
| 476 55 484075  | 103 168 33 140    | 103 168 38 340 | 100           | 176            | 27                                |                              |                 | 13386 - 13467 Len-134 |     |
| 477 55.485967  | 192.168.23.149    | 192.168.28.240 | LIDP          | 176            | 27                                |                              |                 | 12386 a 12487 Len=134 |     |
| 478 55 487966  | 192.168.23.149    | 192,168,28,240 | 109           | 176            | 27                                |                              |                 | 12386 a 12407 Lenal34 |     |
| 479 55,488973  | 192.168.23.149    | 192.168.28.240 | LIDP          | 176            | 27                                |                              |                 | 12386 # 12407 Len=134 |     |
| 488 55,491963  | 192.168.23.149    | 192.168.28.240 | LIDP          | 176            | 27                                |                              |                 | 12386 + 12407 Len=134 |     |
| 481 55,588961  | 192, 168, 23, 149 | 192.168.28.240 | LIDP          | 176            | 27                                |                              |                 | 12386 + 12407 Len=134 |     |
| 482 55,518959  | 192.168.23.149    | 192.168.28.240 | LIDP          | 176            | 27                                |                              |                 | 12386 + 12407 Len=134 |     |
| 483 55,511966  | 192,168,23,149    | 192.168.28.240 | LIDP          | 176            | 27                                |                              |                 | 12386 + 12407 Len=134 |     |
| 484 55, 513965 | 192, 168, 23, 149 | 192,168,28,240 | LIDP          | 176            | 27                                |                              |                 | 12386 + 12407 Len=134 |     |
| 485 55, 514972 | 192,168,23,149    | 192,168,28,240 | UDP           | 176            | 27                                |                              |                 | 12386 + 12407 Len=134 |     |
| 486 55, 516971 | 192, 168, 23, 149 | 192,168,28,240 | LIDP          | 176            | 27                                |                              |                 | 12386 + 12407 Len=134 |     |
| 487 55,517963  | 192,168,23,149    | 192,168,28,240 | UDP           | 176            | 27                                |                              |                 | 12386 + 12407 Len=134 |     |
| 488 55,523959  | 192,168,23,149    | 192,168,28,248 | UDP           | 176            | 27                                |                              |                 | 12386 + 12407 Len=134 |     |
| 489 55,524966  | 192.168.23.149    | 192,168,28,248 | UDP           | 176            | 27                                |                              |                 | 12386 + 12407 Len=134 |     |
|                |                   |                |               |                |                                   |                              |                 |                       |     |

In sommige gevallen waarin DSCP-waarde over het WAN wordt behouden, kan dezelfde filter op de doelopname worden gebruikt.

In andere gevallen is dit niet mogelijk, zoals een situatie waarin DSCP-waarde via een openbare internetverbinding wordt gewist.

### Filter het gewenste verkeer op ESP Sequence

In beide gevallen kan het verkeer worden geïdentificeerd met de ESP-volgnummers.

Om de ESP opeenvolgingsaantallen in het pakket te zien, klik op de opname met de rechtermuisknop en kies **Decoderen zoals** getoond.

|  |                                  |              | 12386 |
|--|----------------------------------|--------------|-------|
|  |                                  |              | 12386 |
|  | Mark/Upmark Packet               | Ctrl+M       | 12386 |
|  |                                  | current a    | 12386 |
|  | Ignore/Unignore Packet           | Ctrl+D       | 12386 |
|  | Set/Unset Time Reference         | Ctrl+T       | 12386 |
|  | Time Shift                       | Ctrl+Shift+T | 12386 |
|  | Packet Comments                  | •            | 12386 |
|  | Packet comments                  |              | 12386 |
|  | Edit Resolved Name               |              | 12386 |
|  |                                  |              | 12386 |
|  | Apply as Filter                  | +            | 12386 |
|  | Prepare as Filter                | •            | 12386 |
|  | Conversion Filter                |              | 12386 |
|  | Conversation Filter              | ,            | 12386 |
|  | Colorize Conversation            | •            | 12386 |
|  | SCTP                             | •            | 12386 |
|  | Follow                           | •            | 12386 |
|  | TONOW                            |              | 12386 |
|  | Сору                             | •            | 12386 |
|  |                                  |              | 12386 |
|  | Protocol Preferences             | •            | 12386 |
|  | Decode As                        |              | 12386 |
|  | Channel De allant in Maria Maria |              | 12386 |
|  | Show Packet in New Window        |              | 12386 |
|  |                                  |              |       |

Selecteer het vervolgkeuzemenu **Huidige** veld en selecteer in dat veldtype **UDPENCAP** of selecteer het in de vervolgkeuzelijst.

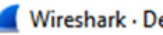

| Wires  | hark  | . D | ecod | eΑ  | 5 |
|--------|-------|-----|------|-----|---|
| 111103 | 11016 | · • | ccou | ~ ~ |   |

| Field    | Value | Туре             | Default | Current                                                                      |    |      |           |        |      |
|----------|-------|------------------|---------|------------------------------------------------------------------------------|----|------|-----------|--------|------|
| UDP port | 12386 | Integer, base 10 | (none)  | (none)                                                                       |    |      |           |        | ~    |
|          |       |                  |         | (none)<br>3GPP2 A11<br>A21<br>AC DR<br>ACtrace<br>ADP<br>ADwin<br>ALC<br>AMP |    |      |           |        |      |
|          |       |                  |         |                                                                              |    |      |           |        |      |
|          |       |                  |         |                                                                              |    |      |           |        |      |
| + -      | ъ (   |                  |         |                                                                              |    |      |           |        |      |
|          |       |                  |         |                                                                              | OK | Save | Copy from | Cancel | Help |

Selecteer **OK** zodra dit is voltooid.

| ark • De | code As          |                                                         |                                                                                                    |                                                                                                    |                                                                                                    |                                                                                                    |                                                                                                    |                                                                                                    | >                                                                                 |
|----------|------------------|---------------------------------------------------------|----------------------------------------------------------------------------------------------------|----------------------------------------------------------------------------------------------------|----------------------------------------------------------------------------------------------------|----------------------------------------------------------------------------------------------------|----------------------------------------------------------------------------------------------------|----------------------------------------------------------------------------------------------------|-----------------------------------------------------------------------------------|
| Value    | Туре             | Default                                                 | Current                                                                                                  |                                                                                                    |                                                                                                    |                                                                                                    |                                                                                                    |                                                                                                    |                                                                                   |
| 12386    | Integer, base 10 | (none)                                                  | UDPENCAP                                                                                                 |                                                                                                    |                                                                                                    |                                                                                                    |                                                                                                    |                                                                                                    |                                                                                   |
|          |                  |                                                         |                                                                                                    |                                                                                                    |                                                                                                    |                                                                                                    |                                                                                                    |                                                                                                    |                                                                                   |
|          |                  |                                                         |                                                                                                    |                                                                                                    |                                                                                                    |                                                                                                    |                                                                                                    |                                                                                                    |                                                                                   |
|          |                  |                                                         |                                                                                                    |                                                                                                    |                                                                                                    |                                                                                                    |                                                                                                    |                                                                                                    |                                                                                   |
|          |                  |                                                         |                                                                                                    |                                                                                                    |                                                                                                    |                                                                                                    |                                                                                                    |                                                                                                    |                                                                                   |
|          |                  |                                                         |                                                                                                    |                                                                                                    |                                                                                                    |                                                                                                    |                                                                                                    |                                                                                                    |                                                                                   |
|          |                  |                                                         |                                                                                                    |                                                                                                    |                                                                                                    |                                                                                                    |                                                                                                    |                                                                                                    |                                                                                   |
|          |                  |                                                         |                                                                                                    |                                                                                                    |                                                                                                    |                                                                                                    |                                                                                                    |                                                                                                    |                                                                                   |
|          |                  |                                                         |                                                                                                    |                                                                                                    |                                                                                                    |                                                                                                    |                                                                                                    |                                                                                                    |                                                                                   |
|          |                  |                                                         |                                                                                                    |                                                                                                    |                                                                                                    |                                                                                                    |                                                                                                    |                                                                                                    |                                                                                   |
|          |                  |                                                         |                                                                                                    |                                                                                                    |                                                                                                    |                                                                                                    |                                                                                                    |                                                                                                    |                                                                                   |
|          |                  |                                                         |                                                                                                    |                                                                                                    |                                                                                                    |                                                                                                    |                                                                                                    |                                                                                                    |                                                                                   |
|          |                  |                                                         |                                                                                                    |                                                                                                    |                                                                                                    |                                                                                                    |                                                                                                    |                                                                                                    |                                                                                   |
|          |                  |                                                         |                                                                                                    |                                                                                                    |                                                                                                    |                                                                                                    |                                                                                                    |                                                                                                    |                                                                                   |
|          |                  |                                                         |                                                                                                    |                                                                                                    |                                                                                                    |                                                                                                    |                                                                                                    |                                                                                                    |                                                                                   |
|          |                  |                                                         |                                                                                                    |                                                                                                    |                                                                                                    |                                                                                                    |                                                                                                    |                                                                                                    |                                                                                   |
|          |                  |                                                         |                                                                                                    |                                                                                                    |                                                                                                    |                                                                                                    |                                                                                                    |                                                                                                    |                                                                                   |
|          |                  |                                                         |                                                                                                    |                                                                                                    |                                                                                                    |                                                                                                    |                                                                                                    |                                                                                                    |                                                                                   |
| D.       |                  |                                                         |                                                                                                    |                                                                                                    |                                                                                                    |                                                                                                    |                                                                                                    |                                                                                                    |                                                                                   |
|          | -0               |                                                         |                                                                                                    |                                                                                                    |                                                                                                    |                                                                                                    |                                                                                                    |                                                                                                    |                                                                                   |
|          |                  |                                                         |                                                                                                    |                                                                                                    |                                                                                                    |                                                                                                    |                                                                                                    |                                                                                                    |                                                                                   |
|          | Value<br>12386   | ark · Decode As<br>Value Type<br>12386 Integer, base 10 | ark · Decode As         Value       Type       Default         12386       Integer, base 10       (none) | Value       Type       Default       Current         12386       Integer, base 10       (none)       UDPENCAP | ark · Decode As         Value       Type       Default       Current         12386       Integer, base 10 (none)       UDPENCAP | ark · Decode As         Value Type       Default Current         12386 Integer, base 10 (none)       UDPENCAP | Value       Type       Default       Current         12386       Integer, base 10       (none)       UDPENCAP | ark · Decode As         Value       Type       Default       Current         12386       Integer, base 10 (none)       UDPENCAP | ark - Decode As Value Type Default Current 12386 Integer, base 10 (none) UDPENCAP |

Vouw in het gedeelte Wireshark Packet Details het gedeelte Encapsulating Security payload van het pakket uit om ESP Sequence te zien.

×

```
      479 55 488973 192 168 23 149
      192 168 28 240
      FSP
      176

      Frame 464: 176 bytes on wire (1408 bits), 176 bytes captured (1408 bits)
      192 168 28 240
      FSP
      176

      Ethernet II, Src: VMware_84:af:45 (00:50:56:84:af:45), Dst: VMware_84:e2:b7 (00:50:56:84:e2:b7)
      1nternet Protocol Version 4, Src: 192.168.23.149, Dst: 192.168.28.240

      User Datagram Protocol, Src Port: 12386, Dst Port: 12407
      UDP Encapsulation of IPsec Packets

      Encapsulating Security Payload
      ESP SPI: 0X0400010C (0/109340)

      ESP Sequence: 319
      ESP Sequence: 319
```

Klik met de rechtermuisknop op **ESP Sequence** en kies **toepassen als kolom** zodat de ESP Sequence kan worden gezien als een kolom in de sectie Packet List op het bovenste gedeelte van het Wireshark-scherm.

|                    | 07 IJ2.100.2J.17J         | 102.100.20.240 | 201            |
|--------------------|---------------------------|----------------|----------------|
| 456 55.4           | Frank I California        |                | ESP            |
| 457 55.4           | Expand Subtrees           |                | ESP            |
| 458 55.4           | Collapse Subtrees         |                | ESP            |
| 459 55.4           | Expand All                |                | ESP            |
| 460 55.4           | Collapse All              |                | ESP            |
| 461 55.4           | compservit                |                | ESP            |
| 462 55.            | Apply as Column           | Ctrl+Shift+I   | ESP            |
| 463 55.            |                           |                | ESP            |
| 464 55.4           | Apply as Filter           | •              | ESP            |
| 465 55.4           | Prepare as Filter         | •              | ESP            |
| 466 55.4           | Conversation Filter       |                | ESP            |
| 467 55.4           | Conversation Filter       | ,              | ESP            |
| 468 55.4           | Colorize with Filter      | •              | ESP            |
| 469 55.4           | Follow                    | •              | ESP            |
| 470 55.4           |                           |                | ESP            |
| 471 55.4           | Сору                      | •              | ESP            |
| 472 55.4           |                           |                | ESP            |
| 473 55.4           | Show Packet Bytes         | Ctrl+Shift+O   | ESP            |
| 474 55.4           | Export Packet Bytes       | Ctrl+Shift+X   | ESP            |
|                    |                           |                |                |
| Frame 464: 176 byt | Wiki Protocol Page        |                | 08 hits)       |
| Ethernet II. Src:  | Filter Field Reference    |                | re 84:e2:b7 (0 |
| Internet Protocol  | Protocol Preferences      | •              | 8.240          |
| User Datagram Prot |                           |                |                |
| UDP Encapsulation  | Decode As                 | Ctrl+Shift+U   |                |
| Encapsulating Secu | Go to Linked Packet       |                |                |
| ESP SPT · 0x0400   |                           | 14C - 1        |                |
| ESP Sequence: 31   | Show Linkid Packet in Nev | wwindow        |                |
|                    |                           |                |                |

**Opmerking**: de ESP SPI voor de pakketten op cEdge1 is **0x040001dc**. Dit wordt gebruikt voor een filter op de doelopname.

```
> Frame 464: 176 bytes on wire (1408 bits), 176 bytes captured (1408 bits)
> Ethernet II, Src: VMware_84:af:45 (00:50:56:84:af:45), Dst: VMware_84:e2:b7
> Internet Protocol Version 4, Src: 192.168.23.149, Dst: 192.168.28.240
> User Datagram Protocol, Src Port: 12386, Dst Port: 12407
UDP Encapsulation of IPsec Packets
> Encansulating Security Payload
ESP SPI: 0x040001dc (67109340)
ESP Sequence: 319
```

Open de doelopname, herhaal de stappen om te decoderen als **UDPENCAP**, en toon de ESP Sequence nummers in de pakketten.

Zodra de pakketten het ESP volgnummer weergeven, kan de ESP SPI van de eerste opname worden gebruikt als filter op de tweede opname om alleen het verkeer binnen die SPI weer te geven die overeenkomt met het gewenste verkeer.

Bericht dat de aantallen van de pakketopeenvolging die allebei aanpassen DSCP 27 duidelijk hebben.

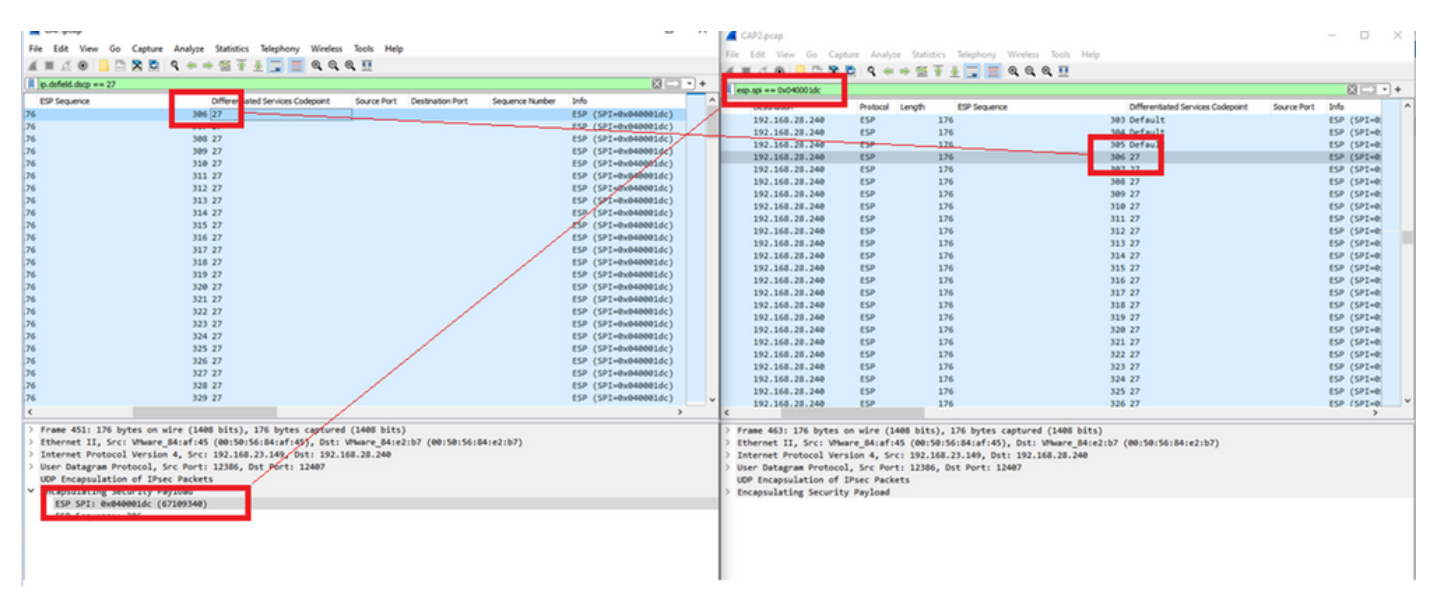

Deze vergelijking kan handmatig worden uitgevoerd in Wireshark of Microsoft Excel kan worden gebruikt om deze vergelijking te doen.

Om Microsoft Excel te gebruiken om te vergelijken, is het noodzakelijk om beide opnamen te snijden om alleen pakketten te bevatten die in beide opnamen zijn.

In de bronopname heeft het eerste relevante pakket ESP-reeks 306 en die correspondeert met pakketnummer 451.

| 🚄 CAP.pcap                |                         |                       |          |        |              | -   |           | $\times$ |  |  |  |  |
|---------------------------|-------------------------|-----------------------|----------|--------|--------------|-----|-----------|----------|--|--|--|--|
| File Edit View Go Capture | Analyze Statistics Tele | ephony Wireless Tools | Help     |        |              |     |           |          |  |  |  |  |
| 📶 🔳 🖉 💿 📙 🛅 🗙 😂 I         | ९ 🗢 🗢 🗟 🖗 🕹             | 💶 🖲 २, २, 🖽           |          |        |              |     |           |          |  |  |  |  |
| ip.dsfield.dscp == 27     | ip.dsfield.dscp == 27   |                       |          |        |              |     |           |          |  |  |  |  |
| No. Time                  | Source                  | Destination           | Protocol | Length | ESP Sequence |     | Different |          |  |  |  |  |
| 451 55.441963             | 192.168.23.149          | 192.168.28.240        | ESP      | 176    | 5            | 306 | 27        |          |  |  |  |  |
| 452 55.445976             | 192.168.23.149          | 192.168.28.240        | ESP      | 176    | 5            | 307 | 27        |          |  |  |  |  |
| 453 55.448966             | 192.168.23.149          | 192.168.28.240        | ESP      | 176    | 5            | 308 | 27        |          |  |  |  |  |
| 454 55.450965             | 192.168.23.149          | 192.168.28.240        | ESP      | 176    | 5            | 309 | 27        |          |  |  |  |  |
| 455 55.452964             | 192.168.23.149          | 192.168.28.240        | ESP      | 176    | 5            | 310 | 27        |          |  |  |  |  |
| 456 55.454963             | 192.168.23.149          | 192.168.28.240        | ESP      | 176    | 5            | 311 | 27        |          |  |  |  |  |
| 457 55.455970             | 192.168.23.149          | 192.168.28.240        | ESP      | 176    | 5            | 312 | 27        |          |  |  |  |  |
| 458 55.456977             | 192.168.23.149          | 192.168.28.240        | ESP      | 176    | ;            | 313 | 27        |          |  |  |  |  |

Het laatste relevante pakket in de bronopname heeft ESP-reeks 405 en is pakketnummer 550.

|   |               |                | 10111001101110 |     | 2.0 | 102 27 |   |
|---|---------------|----------------|----------------|-----|-----|--------|---|
|   | 548 55.608962 | 192.168.23.149 | 192.168.28.240 | ESP | 176 | 403 27 |   |
|   | 549 55.609969 | 192.168.23.149 | 192.168.28.240 | ESP | 176 | 404 27 |   |
|   | 550 55.610960 | 192.168.23.149 | 192.168.28.240 | ESP | 176 | 405 27 |   |
|   |               |                |                |     |     |        | × |
| < |               |                |                |     |     | >      |   |

In de bestemmingsopname komt het eerste relevante pakket overeen met de bronopname met ESP-reeks 306, maar in deze opname is pakket 463.

| 461 60.522028 192.168.23.149                                 | 192.168.28.240 | ESP | 168 | 407 Class Se           |
|--------------------------------------------------------------|----------------|-----|-----|------------------------|
| 462 60.715026 192.168.23.149<br>463 60.999008 192.168.23.149 | 192.168.28.240 | ESP | 175 | 408 Class Se<br>306 27 |
| 464 61.003006 192.168.23.149                                 | 192.168.28.240 | ESP | 176 | 307 27                 |

Het laatste relevante pakket is ook aanwezig met ESP Sequence 405 en het is pakket 564.

| 560 61.165052 | 192.168.23.149 | 192.168.28.240 | ESP | 1/6 | 403 27       |
|---------------|----------------|----------------|-----|-----|--------------|
| 561 61.166043 | 192.168.23.149 | 192.168.28.240 | ESP | 176 | 404 27       |
| 562 61.166043 | 192.168.23.149 | 192.168.28.240 | ESP | 176 | 405 27       |
| 563 61.431029 | 192.168.23.149 | 192.168.28.240 | ESP | 168 | 409 Class Se |
| 564 61.584021 | 192.168.23.149 | 192.168.28.240 | ESP | 175 | 410 Class Se |

De eerste opname moet nu worden gesneden om alleen relevante pakketten te bevatten.

Navigeer naar Bestand > Packet Dissections exporteren > Als CSV...

| File | Edit View Go Ca          | pture Analyze St | tatistic | s Telephony     | Wireless          | Tools Help |          |
|------|--------------------------|------------------|----------|-----------------|-------------------|------------|----------|
|      | Open                     | Ctrl+O           | 1        | 5 🕹 📃 🔳         | $\Theta$ $\Theta$ | 9. 🎹       |          |
|      | Open Recent              | •                |          |                 |                   |            |          |
|      | Merge                    |                  |          | Destinatio      | on                | Protocol   | Length E |
|      | Import from Hex Dump.    |                  | 149      | 192.16          | 3.28.240          | ESP        | 176      |
|      | Close                    | Ctrl+W           | 149      | 192.16          | 3.28.240          | ESP        | 176      |
|      | ciose                    | current          | 149      | 192.16          | 3.28.240          | ESP        | 176      |
|      | Save                     | Ctrl+S           | 149      | 192.16          | 3.28.240          | ESP        | 176      |
|      | Save As                  | Ctrl+Shift+S     | 149      | 192.16          | 3.28.240          | ESP        | 176      |
|      | Save As                  | Carronners       | 149      | 192.16          | 3.28.240          | ESP        | 176      |
|      | File Set                 | •                | 149      | 192.16          | 3.28.240          | ESP        | 176      |
|      |                          |                  | 149      | 192.16          | 3.28.240          | ESP        | 176      |
|      | Export Specified Packets |                  | 149      | 192.16          | 3.28.240          | ESP        | 176      |
|      | Export Packet Dissection | is 🕨             |          | As Plain Text   | . 240             | ESP        | 176      |
|      | Export Packet Butes      | Ctrl+Shift+X     |          | As CSV          | .240              | ESP        | 176      |
|      | Export Packet bytes      | Carronnerx       |          | A3 C5V          | .240              | ESP        | 176      |
|      | Export PDUs to File      |                  |          | As "C" Arrays   | .240              | ESP        | 176      |
|      | Export TLS Session Keys. |                  |          |                 | .240              | ESP        | 176      |
|      | Export Objects           | •                |          | AS POIVIL AIVIL | .240              | ESP        | 176      |
|      |                          |                  |          | As PDML XML     | .240              | ESP        | 176      |
|      | Print                    | Ctrl+P           |          | As JSON         | .240              | ESP        | 176      |
|      |                          |                  |          |                 | .240              | ESP        | 176      |
|      | Quit                     | Ctrl+Q           | 149      | 192.16          | 3.28.240          | ESP        | 176      |
| -    | 547 55.00                | 0902 192.100.20  | .149     | 192.16          | 8.28.240          | ESP        | 176      |
|      | 548 55.60                | 8962 192.168.23  | .149     | 192.16          | 3.28.240          | ESP        | 176      |

Selecteer **Opgenomen** en **Bereik** en typ in het veld **Bereik** het bereik van het eerste relevante pakket tot het laatste relevante pakket.

Voer een bestandsnaam in het veld Bestandsnaam in en klik op Opslaan.

|  | Wireshark · Ex | port Packet | Dissections |  |
|--|----------------|-------------|-------------|--|
|--|----------------|-------------|-------------|--|

| Save in:     | Desktop                          |                        |                           | ► 🔝 🏷       |          |
|--------------|----------------------------------|------------------------|---------------------------|-------------|----------|
| Quick access | Name                             | ^<br>No items mat      | Status<br>ch your search. | Date        | nodified |
| Desktop      |                                  |                        |                           |             |          |
| Libraries    |                                  |                        |                           |             |          |
| This PC      |                                  |                        |                           |             |          |
| Setwork      | <                                | CAP1 alian             |                           |             | >        |
|              | Save as type:                    | CSV (Comma Separated V | alues summary) (*.c       | × III       | Cancel   |
|              | Packet Range                     |                        |                           |             | Pack     |
|              |                                  |                        | Captured                  | O Displayed | Pa       |
|              | ○ All packets                    |                        | 880                       | 100         |          |
|              | O Selected pack                  | ket                    | 1                         | 1           | Pa       |
|              | Marked packet     Direct to look | ets<br>                | 0                         | 0           | F        |
|              | Range: 451                       | 550                    | 100                       | 100         |          |
|              | Remove Ignor                     | red packets            | 0                         | 0           | E        |

Herhaal hetzelfde proces bij opname 2 voor de desbetreffende pakketten.

Wireshark - Export Packet Dissections Save in: E Desktop 🗿 🎓 📂 🛄 🕶  $\sim$ × Date modified Name Status No items match your search. Quick access Desktop Libraries This PC < > Network CAP2\_slice ~ Save File name: CSV (Comma Separated Values summary) (".csr ~ Cancel Save as type: Help Packet Range Packe O Displayed Captured Pa Pa All packets 904 904  $\mathbb{P}$  Selected packet 1 1 Pa Marked packets A ) First to last marked Pa Range: 463-564 102 Ea Ea Remove Ignored packets

Open beide CSV-bestanden in Microsoft Excel.

Leg op de bron CSV vast, behalve als XLSX formaat.

| Save As  |                           |        |
|----------|---------------------------|--------|
| C Recent | ↑ ▷ Desktop<br>CAP1_slice |        |
| Cisco    | Excel Workbook (*.xlsx)   | 🖓 Save |

Selecteer onder in het scherm het symbool + om een ander vel toe te voegen. Noem het CAP2\_slice

| j. | 485 | 55.51497 192.168.23 192.168.28 ESP | 176 | 340 | 27 | ESP (SPI=0x040001dc) |
|----|-----|------------------------------------|-----|-----|----|----------------------|
| •  | 486 | 55.51697 192.168.23 192.168.28 ESP | 176 | 341 | 27 | ESP (SPI=0x040001dc) |
| 1  | 487 | 55.51796 192.168.2 192.168.2 ESP   | 176 | 342 | 27 | ESP (SPI=0x040001dc) |
| 4  | •   | CAP1_slice +                       |     |     |    |                      |

Open het CAP2 CSV-bestand en druk op CTRL + a om alle bestanden te selecteren en op CTRL + c om het te kopiëren.

 $\times$ 

J77  $\bullet$  :  $\times \checkmark f_x$ 

| 1  | А   | В        | С         | D          | E        | F      | G         | Н          | 1         | J          | К         | L          | м      |
|----|-----|----------|-----------|------------|----------|--------|-----------|------------|-----------|------------|-----------|------------|--------|
| 1  | No. | Time     | Source    | Destinatio | Protocol | Length | ESP Seque | Differenti | Source Po | Destinatio | Info      | Sequence   | Number |
| 2  | 463 | 60.99901 | 192.168.2 | 192.168.28 | ESP      | 176    | 306       | 27         |           |            | ESP (SPI= | 0x040001dc |        |
| 3  | 464 | 61.00301 | 192.168.2 | 192.168.28 | ESP      | 176    | 307       | 27         |           |            | ESP (SPI= | 0x040001dc |        |
| 4  | 465 | 61.00506 | 192.168.2 | 192.168.28 | ESP      | 176    | 308       | 27         |           |            | ESP (SPI= | 0x040001dc |        |
| 5  | 466 | 61.00706 | 192.168.2 | 192.168.28 | ESP      | 176    | 309       | 27         |           |            | ESP (SPI= | 0x040001dd | )      |
| 6  | 467 | 61.00905 | 192.168.2 | 192.168.28 | ESP      | 176    | 310       | 27         |           |            | ESP (SPI= | 0x040001dc | )      |
| 7  | 468 | 61.01006 | 192.168.2 | 192.168.28 | ESP      | 176    | 311       | 27         |           |            | ESP (SPI= | 0x040001dc |        |
| 8  | 469 | 61.01105 | 192.168.2 | 192.168.28 | ESP      | 176    | 312       | 27         |           |            | ESP (SPI= | 0x040001dd | )      |
| 9  | 470 | 61.01305 | 192.168.2 | 192.168.28 | ESP      | 176    | 313       | 27         |           |            | ESP (SPI= | 0x040001do | )      |
| 10 | 471 | 61.01406 | 192.168.2 | 192.168.28 | ESP      | 176    | 314       | 27         |           |            | ESP (SPI= | 0x040001dc | )      |
| 11 | 472 | 61.01606 | 192.168.2 | 192.168.28 | ESP      | 176    | 315       | 27         |           |            | ESP (SPI= | 0x040001dc |        |
| 12 | 473 | 61.01806 | 192.168.2 | 192.168.28 | ESP      | 176    | 316       | 27         |           |            | ESP (SPI= | 0x040001dc |        |
| 13 | 474 | 61.02106 | 192.168.2 | 192.168.28 | ESP      | 176    | 317       | 27         |           |            | ESP (SPI= | 0x040001dc | )      |
| 14 | 475 | 61.02205 | 192.168.2 | 192.168.28 | ESP      | 176    | 318       | 27         |           |            | ESP (SPI= | 0x040001dd | )      |
| 15 | 476 | 61.02306 | 192.168.2 | 192.168.28 | ESP      | 176    | 319       | 27         |           |            | ESP (SPI= | 0x040001dc | )      |
| 16 | 477 | 61.02506 | 192.168.2 | 192.168.28 | ESP      | 176    | 320       | 27         |           |            | ESP (SPI= | 0x040001dc |        |
| 17 | 478 | 61.02605 | 192.168.2 | 192.168.28 | ESP      | 176    | 321       | 27         |           |            | ESP (SPI= | 0x040001dc |        |
|    |     |          |           |            |          |        |           |            |           |            |           |            |        |

Navigeer naar het bestand CAP1\_slice.xlsx en plak op het tweede tabblad voor CAP2\_slice (CTRL + v) de gekopieerde informatie in de cel A1.

| Auto  | Save On O  | R       | 9- 9    |                |               |       | CAP      | 1_slice.xlsx | • Saved • |            |        |        | 2              |
|-------|------------|---------|---------|----------------|---------------|-------|----------|--------------|-----------|------------|--------|--------|----------------|
| File  | Home       | Inse    | rt Pag  | e Layout       | Formulas      | Dat   | a Review | View         | Help      |            |        |        |                |
| ĥ     | 👗 Cut      |         | Calibri |                | v 11 v /      | A° Aĭ | = = =    | 89           | 🐉 Wrap Te | ect        | Genera | I      | ~              |
| Paste | Copy ~     |         | BI      |                | 1. 0.         | Α.    | = = =    |              | Merge /   | R Center v | ¢.,    | % 9    | € <u>0</u> .00 |
| *     | ダ Format P | ainter  | 0.1     |                | <del></del> - | - ·   |          |              | Merge     | a center - |        | /0 /   | .00 -20        |
|       | Clipboard  | 13      | ù l     | Font           | t             | F2    |          | Aligne       | nent      | 5          |        | Number | 5              |
| A1    | Ŧ          | : >     | $\sim$  | f <sub>x</sub> |               |       |          |              |           |            |        |        |                |
|       | A          | B       | С       | D              | E             | F     | G        | н            | 1         | J          | К      | L      | N              |
| 1     |            |         |         |                |               |       |          |              |           |            |        |        |                |
| 3     |            | _       |         |                |               |       |          |              |           |            |        |        | _              |
| 4     |            |         |         |                |               |       |          |              |           |            |        |        |                |
| 5     |            |         |         |                |               |       |          |              |           |            |        |        |                |
| 6     |            |         |         |                |               |       |          |              |           |            |        |        |                |
| 7     |            |         |         |                |               |       |          |              |           |            |        |        | _              |
| 8     |            |         |         |                |               |       |          |              |           |            |        |        |                |
| 10    |            | _       |         |                |               |       |          |              |           |            |        |        |                |
| 11    |            |         |         |                |               |       |          |              |           |            |        |        |                |
| 12    |            |         |         |                |               |       |          |              |           |            |        |        |                |
| 13    |            |         |         |                |               |       |          |              |           |            |        |        |                |
| 14    |            |         |         |                |               |       |          |              |           |            |        |        | _              |
| 15    |            |         |         |                |               |       |          |              |           |            |        |        | _              |
| 17    |            |         |         |                |               |       |          |              |           |            |        |        |                |
| 18    |            |         |         |                |               |       |          |              |           |            |        |        | _              |
| 19    |            |         |         |                |               |       |          |              |           |            |        |        |                |
| 20    |            |         |         |                |               |       |          |              |           |            |        |        |                |
| 21    |            |         |         |                |               |       |          |              |           |            |        |        | _              |
| 22    |            |         |         |                |               |       |          |              |           |            |        |        |                |
| 23    |            |         |         |                |               |       |          |              |           |            |        |        | _              |
| 25    |            | _       |         |                |               |       |          |              |           |            |        |        | _              |
| 26    |            |         |         |                |               |       |          |              |           |            |        |        |                |
| 27    |            |         |         |                |               |       |          |              |           |            |        |        |                |
| 28    |            |         |         |                |               |       |          |              |           |            |        |        |                |
| 29    |            |         |         |                |               |       | _        |              |           |            |        |        | _              |
| 30    |            |         |         |                |               |       |          |              |           |            |        |        |                |
| 32    |            |         |         |                |               |       |          |              |           |            |        |        |                |
| 33    |            |         |         |                |               |       |          |              |           |            |        |        | -              |
| 34    |            |         |         |                |               |       |          |              |           |            |        |        |                |
| 35    |            |         |         |                |               |       |          |              |           |            |        |        |                |
| 36    |            |         |         |                |               |       |          |              |           |            |        |        | _              |
| 37    |            |         |         |                |               |       | _        |              |           |            |        |        |                |
| 38    |            |         |         |                |               |       |          |              |           |            |        |        |                |
| -     | > (        | CAP1_sl | ice CA  | P2_slice       | (+)           |       |          |              |           |            |        |        |                |

| 1  | ~   |          |            |            | -        | · · · · · | •         |            | · · · ·   |            |      | IN I   | -       |       |
|----|-----|----------|------------|------------|----------|-----------|-----------|------------|-----------|------------|------|--------|---------|-------|
| 1  | No. | Time     | Source     | Destinatio | Protocol | Length    | ESP Seque | Differenti | Source Po | Destinatio | Info |        | Seque   | nce N |
| 2  | 463 | 60.99901 | 192.168.23 | 192.168.28 | ESP      | 176       | 306       | 27         |           |            | ESP  | (SPI=0 | )x04000 | )1dc) |
| 3  | 464 | 61.00301 | 192.168.23 | 192.168.28 | ESP      | 176       | 307       | 27         |           |            | ESP  | (SPI=0 | )x04000 | )1dc) |
| 4  | 465 | 61.00506 | 192.168.23 | 192.168.28 | ESP      | 176       | 308       | 27         |           |            | ESP  | (SPI=0 | )x04000 | )1dc) |
| 5  | 466 | 61.00706 | 192.168.23 | 192.168.28 | ESP      | 176       | 309       | 27         |           |            | ESP  | (SPI=0 | )x04000 | )1dc) |
| 6  | 467 | 61.00905 | 192.168.23 | 192.168.28 | ESP      | 176       | 310       | 27         |           |            | ESP  | (SPI=0 | )x04000 | )1dc) |
| 7  | 468 | 61.01006 | 192.168.23 | 192.168.28 | ESP      | 176       | 311       | 27         |           |            | ESP  | (SPI=0 | )x04000 | )1dc) |
| 8  | 469 | 61.01105 | 192.168.23 | 192.168.28 | ESP      | 176       | 312       | 27         |           |            | ESP  | (SPI=0 | )x04000 | )1dc) |
| 9  | 470 | 61.01305 | 192.168.23 | 192.168.28 | ESP      | 176       | 313       | 27         |           |            | ESP  | (SPI=0 | )x04000 | )1dc) |
| 10 | 471 | 61.01406 | 192.168.23 | 192.168.28 | ESP      | 176       | 314       | 27         |           |            | ESP  | (SPI=0 | )x04000 | )1dc) |
| 11 | 472 | 61.01606 | 192.168.23 | 192.168.28 | ESP      | 176       | 315       | 27         |           |            | ESP  | (SPI=0 | )x04000 | )1dc) |
| 12 | 473 | 61.01806 | 192.168.23 | 192.168.28 | ESP      | 176       | 316       | 27         |           |            | ESP  | (SPI=0 | )x04000 | )1dc) |
| 13 | 474 | 61.02106 | 192.168.23 | 192.168.28 | ESP      | 176       | 317       | 27         |           |            | ESP  | (SPI=0 | )x04000 | )1dc) |
| 14 | 475 | 61.02205 | 192.168.23 | 192.168.28 | ESP      | 176       | 318       | 27         |           |            | ESP  | (SPI=0 | )x04000 | )1dc) |
| 15 | 476 | 61.02306 | 192.168.23 | 192.168.28 | ESP      | 176       | 319       | 27         |           |            | ESP  | (SPI=0 | )x04000 | )1dc) |
| 16 | 477 | 61.02506 | 192.168.23 | 192.168.28 | ESP      | 176       | 320       | 27         |           |            | ESP  | (SPI=0 | )x04000 | )1dc) |
| 17 | 478 | 61.02605 | 192.168.23 | 192.168.28 | ESP      | 176       | 321       | 27         |           |            | ESP  | (SPI=0 | )x04000 | )1dc) |
| 18 | 479 | 61.02805 | 192.168.23 | 192.168.28 | ESP      | 176       | 322       | 27         |           |            | ESP  | (SPI=0 | )x04000 | )1dc) |
| 19 | 480 | 61.02906 | 192.168.23 | 192.168.28 | ESP      | 176       | 323       | 27         |           |            | ESP  | (SPI=0 | )x04000 | )1dc) |
| 20 | 481 | 61.02906 | 192.168.23 | 192.168.28 | ESP      | 176       | 324       | 27         |           |            | ESP  | (SPI=0 | )x04000 | )1dc) |
| 21 | 482 | 61.03005 | 192.168.23 | 192.168.28 | ESP      | 176       | 325       | 27         |           |            | ESP  | (SPI=0 | )x04000 | )1dc) |
| 22 | 483 | 61.03206 | 192.168.23 | 192.168.28 | ESP      | 176       | 326       | 27         |           |            | ESP  | (SPI=0 | )x04000 | )1dc) |
| 23 | 484 | 61.03306 | 192.168.23 | 192.168.28 | ESP      | 176       | 327       | 27         |           |            | ESP  | (SPI=0 | )x04000 | )1dc) |
| 24 | 485 | 61.03505 | 192.168.23 | 192.168.28 | ESP      | 176       | 328       | 27         |           |            | ESP  | (SPI=0 | )x04000 | )1dc) |
| 25 | 486 | 61.03606 | 192.168.23 | 192.168.28 | ESP      | 176       | 329       | 27         |           |            | ESP  | (SPI=0 | )x04000 | )1dc) |
| 26 | 487 | 61.03905 | 192.168.23 | 192.168.28 | ESP      | 176       | 330       | 27         |           |            | ESP  | (SPI=0 | )x04000 | )1dc) |
| 27 | 488 | 61.04105 | 192.168.23 | 192.168.28 | ESP      | 176       | 331       | 27         |           |            | ESP  | (SPI=0 | )x04000 | )1dc) |
| 28 | 489 | 61.04206 | 192.168.23 | 192.168.28 | ESP      | 176       | 332       | 27         |           |            | ESP  | (SPI=0 | )x04000 | )1dc) |
| 29 | 490 | 61.04406 | 192.168.23 | 192.168.28 | ESP      | 176       | 333       | 27         |           |            | ESP  | (SPI=0 | )x04000 | )1dc) |
| 30 | 491 | 61.04606 | 192.168.23 | 192.168.28 | ESP      | 176       | 334       | 27         |           |            | ESP  | (SPI=0 | )x04000 | )1dc) |
| 31 | 492 | 61.06305 | 192.168.23 | 192.168.28 | ESP      | 176       | 335       | 27         |           |            | ESP  | (SPI=0 | )x04000 | 01dc) |
| 32 | 493 | 61.06505 | 192.168.23 | 192.168.28 | ESP      | 176       | 336       | 27         |           |            | ESP  | (SPI=0 | )x04000 | )1dc) |
| 33 | 494 | 61.06705 | 192.168.23 | 192.168.28 | ESP      | 176       | 337       | 27         |           |            | ESP  | (SPI=0 | )x04000 | )1dc) |
| 34 | 495 | 61.06905 | 192.168.23 | 192.168.28 | ESP      | 176       | 338       | 27         |           |            | ESP  | (SPI=0 | x04000  | 01dc) |
| 35 | 496 | 61.07105 | 192.168.23 | 192.168.28 | ESP      | 176       | 339       | 27         |           |            | ESP  | (SPI=0 | )x04000 | )1dc) |
| 36 | 497 | 61.07105 | 192.168.23 | 192.168.28 | ESP      | 176       | 340       | 27         |           |            | ESP  | (SPI=0 | x04000  | )1dc) |
| 7  | 400 | £1 07005 | 100 160 00 | 100 160 00 | F60      | 176       | 241       | 77         |           |            | CCD. | (001-0 | 00000   |       |

# Navigeer terug naar CAP1\_slice sheet en maak een nieuwe kolom genaamd Compare\_ESP\_SEQUENCE.

| 1 |     | A   | в        | С         | D          | E        | F      | G         | н          | 1         | J          | к         | L         | м      | N | 0       | Р       | Q     | R |
|---|-----|-----|----------|-----------|------------|----------|--------|-----------|------------|-----------|------------|-----------|-----------|--------|---|---------|---------|-------|---|
| 1 | No. |     | Time     | Source    | Destinatio | Protocol | Length | ESP Seque | Differenti | Source Po | Destinatio | Info      | Sequence  | Number |   | COMPARE | ESP_SEQ | UENCE |   |
| 2 |     | 451 | 55.44196 | 192.168.2 | 192.168.28 | ESP      | 176    | 306       | 27         |           |            | ESP (SPI= | 0x040001d | c)     |   |         |         |       |   |
| 3 |     | 452 | 55.44598 | 192.168.2 | 192.168.28 | ESP      | 176    | 307       | 27         |           |            | ESP (SPI= | 0x040001d | c)     |   |         |         |       |   |
|   |     | 450 | EE 44007 | 100 160 0 | 103 160 30 | ren      | 176    | 200       | 27         |           |            | ren (eni- | 0-040001d | -1     |   |         |         |       |   |

Aangezien het ESP-volgnummer in kolom G staat, stel een VLOOKUP-opdracht samen zoals getoond om de twee bladen te vergelijken om ervoor te zorgen dat alles in kolom G op de bron in kolom G op de bestemming is.

#### =IF(ISNA(VLOOKUP(G2,CAP2\_slice!G:G,1,FALSE)),"ONTBREEKT","AANWEZIG")

| •      | $\times$ | $\checkmark$ | $f_x$ | =1F      | (ISNA(VLO | OKUP(G2, | CAP2_slice | G:G,1,FAL  | SE) <b>),</b> "MISS | ING","PRE  | SENT")    |            |        |   |           |          |          |              |            |            |           |   |   |   |   |
|--------|----------|--------------|-------|----------|-----------|----------|------------|------------|---------------------|------------|-----------|------------|--------|---|-----------|----------|----------|--------------|------------|------------|-----------|---|---|---|---|
| в      |          | с            |       | D        | E         | F        | G          | н          | 1                   | J          | к         | L          | м      | N | 0         | Р        | Q        | R            | s          | т          | U         | v | w | 1 | x |
| 'ime   | So       | ource        | De    | stinatio | Protocol  | Length   | ESP Seque  | Differenti | Source Po           | Destinatio | Info      | Sequence   | Number |   | COMPA -   | ESP_SEQU | IENCE    |              |            |            |           |   |   |   |   |
| 55.441 | 96 19    | 2.168.2      | 192   | .168.2   | ESP       | 176      | 306        | 27         |                     |            | ESP (SPI= | 0x040001dc | )      |   | =IF(ISNA( | VLOOKUP( | 2,CAP2_9 | slice!G:G,1, | FALSE)),"M | MISSING"," | PRESENT") |   |   |   |   |
| 55.445 | 98 19    | 2.168.2      | 192   | .168.2   | ESP       | 176      | 307        | 27         |                     |            | ESP (SPI= | 0x040001dc | )      |   |           |          |          |              |            |            |           |   |   |   |   |

Nadat ENTER is geselecteerd wordt het woord PRESENT weergegeven. Dit betekent dat het pakket met ESP Sequence **306** in het tweede blad aanwezig is. Dit is belangrijk omdat het

betekent dat het pakket het van de bron naar de bestemming maakte.

|     | Α   |     | в        | с          | D          | E        | F      | G         | н          | 1         | J          | к         | L          | м      | N | 0       | Р       | Q     | R |  |
|-----|-----|-----|----------|------------|------------|----------|--------|-----------|------------|-----------|------------|-----------|------------|--------|---|---------|---------|-------|---|--|
| 1 N | lo. |     | Time     | Source     | Destinatio | Protocol | Length | ESP Seque | Differenti | Source Po | Destinatio | Info      | Sequence   | Number |   | COMPA - | ESP_SEQ | JENCE |   |  |
| 2   |     | 451 | 55.44196 | 192.168.23 | 192.168.28 | ESP      | 176    | 306       | 27         |           |            | ESP (SPI= | 0x040001dd | :)     |   | PRESENT |         |       |   |  |
| 3   |     | 452 | 55.44598 | 192.168.23 | 192.168.28 | ESP      | 176    | 307       | 27         |           |            | ESP (SPI= | 0x040001dd | :)     |   |         |         |       |   |  |

Selecteer Kolom O Rij 2 en zweef rechtsonder in het groene vak rond die cel.

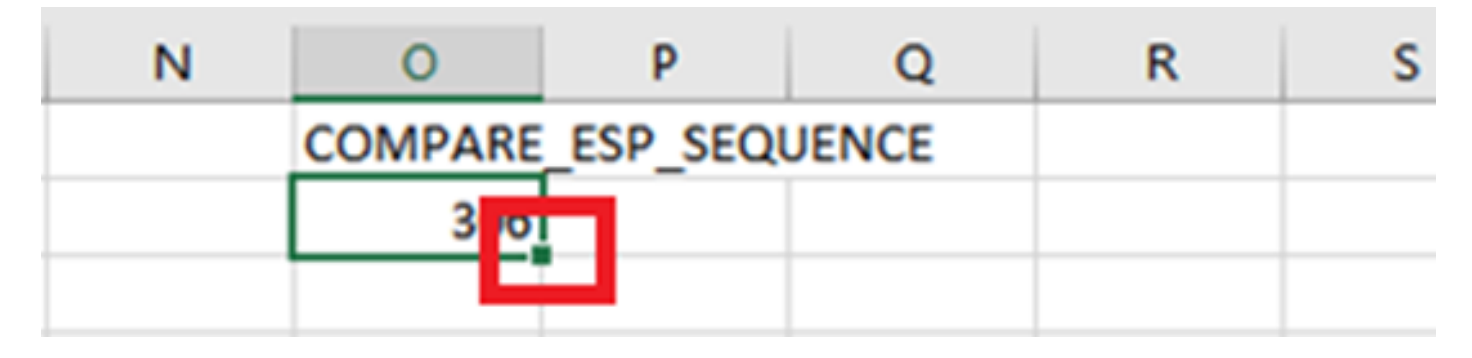

Selecteer en houd de muis ingedrukt om deze formule naar de onderkant van de cellen met waarden te kopiëren.

|    | B        | С           | D          | E           | F      | G         | н          | 1.1       | J.         | ĸ       | L            | M      | N        | 0        | P        | Q     | R   | S     | т | U | V | W |
|----|----------|-------------|------------|-------------|--------|-----------|------------|-----------|------------|---------|--------------|--------|----------|----------|----------|-------|-----|-------|---|---|---|---|
|    | Time     | Source      | Destinat   | ic Protocol | Length | ESP Seque | Differenti | Source Po | Destinatio | Info    | Sequence     | Number |          | COMPARE  | _ESP_SEC | UENCE |     |       |   |   |   |   |
| 51 | 55.44196 | 5 192.168.2 | 192.168.   | 28 ESP      | 176    | 306       | 27         |           |            | ESP (SP | 1=0x040001dc | )      |          | PRESENT  |          |       |     |       |   |   |   |   |
| 52 | 55.44598 | 3 192.168.2 | 192.168.   | 28 ESP      | 176    | 307       | 27         |           |            | ESP (SP | 1=0x040001dc | )      |          |          |          |       |     |       |   |   |   |   |
| 53 | 55.44897 | 192.168.2   | 192.168.   | 28 ESP      | 176    | 308       | 27         |           |            | ESP (SP | 1=0x040001dc | )      |          |          |          |       |     |       |   |   |   |   |
| 54 | 55.45097 | 192.168.2   | 192.168.   | 28 ESP      | 176    | 309       | 27         |           |            | ESP (SP | 1=0x040001dc | )      |          | _        |          |       |     |       |   |   |   |   |
| 55 | 55.45296 | 5 192.168.2 | 192.168.   | 28 ESP      | 176    | 310       | 27         |           |            | ESP (SP | 1=0x040001dc | )      |          |          |          |       |     |       |   |   |   |   |
| 56 | 55.45496 | 5 192.168.2 | 192.168.   | 28 ESP      | 176    | 311       | 27         |           |            | ESP (SP | 1=0x040001dc | )      |          |          |          |       |     |       |   |   |   |   |
| 57 | 55.45597 | 192.168.2   | 192.168.   | 28 ESP      | 176    | 312       | 27         |           |            | ESP (SP | 1=0x040001dc | )      |          |          |          |       |     |       |   |   |   |   |
| 58 | 55.45698 | 3 192.168.2 | 3 192.168. | 28 ESP      | 176    | 313       | 27         |           |            | ESP (SP | 1=0x040001dc | )      |          |          |          |       |     |       |   |   |   |   |
| 59 | 55.45797 | 192.168.2   | 192.168.   | ZEESP       | 176    | 314       | 27         |           |            | ESP (SP | 1=0x040001dc | )      |          |          |          |       |     |       |   |   |   |   |
| 50 | 55.45898 | 3 192.168.2 | 192.168.   | 28 ESP      | 176    | 315       | 27         |           |            | ESP (SP | 1=0x040001dc | )      |          |          |          |       |     |       |   |   |   |   |
| 21 | 55,46207 | 192.108.2   | 192.108.   | 20 559      | 170    | 310       | 27         |           |            | ESP (SP | 1=0x040001dc | )      |          |          |          |       |     |       |   |   |   |   |
| 22 | 55 46596 | 192.100.2   | 192.100.   | 20 550      | 170    | 31/       | 27         |           |            | ESP (SP | 1=0x040001dc | )      |          |          |          |       |     |       |   |   |   |   |
| 10 | 55,46697 | 192.108.2   | 192.108.   | 25 ESD      | 176    | 319       | 27         |           |            | ESP (SP | 1=0x040001dc | )      |          |          |          |       |     |       |   |   |   |   |
| 55 | 55.46796 | 192.168.2   | 192.168    | 25 ESP      | 176    | 320       | 27         |           |            | ESP (SP | 1=0x040001dc | )      |          |          |          |       |     |       |   |   |   |   |
| 56 | 55.46996 | 192.168.2   | 192.168.   | 28 ESP      | 176    | 321       | 27         |           |            | ESP (SP | 1=0x040001dc | )      |          |          |          |       |     |       |   |   |   |   |
| 57 | 55,47097 | 192.168.2   | 192.168.   | 2EESP       | 176    | 322       | 27         |           |            | ESP (SP | 1=0x040001dc | )      |          |          |          |       |     |       |   |   |   |   |
|    |          |             |            |             |        |           |            |           |            |         |              |        |          |          |          |       |     |       |   |   |   |   |
|    | JS9 JJ   | .00257 1    | 92.100.2   | : 172.100.  | ZCEOP  |           | 1/0        | 324       | 4          | /       |              | ED     | - (321-0 | x040001u | cj.      |       | PR  | OCINI |   |   |   |   |
|    | 540 55   | .60496 1    | 92.168.2   | 192.168.    | 28 ESP |           | 176        | 395       | 2          | 7       |              | ES     | P (SPI=0 | x040001d | c)       |       | PR  | ESENT |   |   |   |   |
|    | 541 55   | .60596 1    | 92.168.2   | 192.168.    | 28 ESP |           | 176        | 396       | 2          | 7       |              | ES     | P (SPI=0 | x040001d | c)       |       | PR  | ESENT |   |   |   |   |
|    | 542 55   | .60696 1    | 92.168.2   | 192.168.    | 28 ESP |           | 176        | 397       | 2          | 7       |              | ES     | P (SPI=0 | x040001d | c)       |       | PR  | ESENT |   |   |   |   |
|    | 543 55   | .60696 1    | 92.168.2   | 192,168.    | 28 ESP | _         | 176        | 398       | 2          | 7       |              | ES     | P (SPI=0 | x040001d | c)       |       | PR  | ESENT |   |   |   |   |
|    | 544 55   | 60696 1     | 92.168.2   | 192,168     | 2EESP  |           | 176        | 399       | 2          | 7       |              | ES     | P (SPI=0 | x040001d | c)       |       | PR  | ESENT |   |   |   |   |
|    | 545 55   | .60796 1    | 92.168.2   | 192,168.    | 28 ESP | _         | 176        | 400       | 2          | 7       |              | ES     | P (SPI=0 | x040001d | c)       |       | PR  | ESENT |   |   |   |   |
|    | 546 55   | 60796 1     | 92 168 2   | 192 168     | 25 ESD |           | 176        | 401       | 2          | 7       |              | ES     | D (SDI-0 | v040001d | c)       |       | DR  | ESENT |   |   |   | - |
|    | 540 33   | 60006 1     | 02 160 2   | 102.100.    | 20 550 | -         | 176        | 401       | 2          | ,       |              | 5      | P (SPI-0 | w040001d |          |       | P D | CONT  |   |   |   | - |
|    | 547 55   | .00030 1    | 92.100.2   | 192.100.    |        |           | 170        | 402       | 2          | -       |              | ES     | P (3PI=0 | X0400010 |          |       | PR  | COENT |   |   |   |   |
|    | 548 55   | .00896 1    | 92.168.2   | : 192.168.  | ZEESP  | _         | 1/6        | 403       | 2          | /       |              | ES     | P (SPI=0 | x040001d |          |       | PR  | ESENT |   |   | - |   |
|    | 549 55   | .60997 1    | 92.168.2   | 3 192.168.  | 28 ESP |           | 176        | 404       | 2          | /       |              | ES     | P (SPI=0 | x040001d | c)       |       | PR  | ESENT |   |   |   | _ |
|    | 550 55   | .61096 1    | 92.168.2   | \$ 192.168. | 28 ESP |           | 176        | 405       | 2          | 7       |              | ES     | P (SPI=0 | x040001d | c)       |       | PR  | ESENT |   |   |   |   |
|    |          |             |            |             |        |           |            |           |            |         |              |        |          |          |          |       |     |       |   |   |   |   |

Scroll terug naar de bovenkant van het blad en klik op **Compare\_ESP\_SEQUENCE**. Selecteer vervolgens **Sorteren en filteren**.

| onal Format as<br>ng v Table v | Normal<br>Neutral | Bad<br>Calculation | Good<br>Check C | cell v | Insert | Delete Fo | rmat<br>✓ | AutoSum<br>] Fill ~<br>? Clear ~ | Sort & F | nd & |
|--------------------------------|-------------------|--------------------|-----------------|--------|--------|-----------|-----------|----------------------------------|----------|------|
|                                | P C               | R                  | S               | т      | U      | V         | w         | x                                | Y        |      |

Kies Filter in het uitrolmenu.

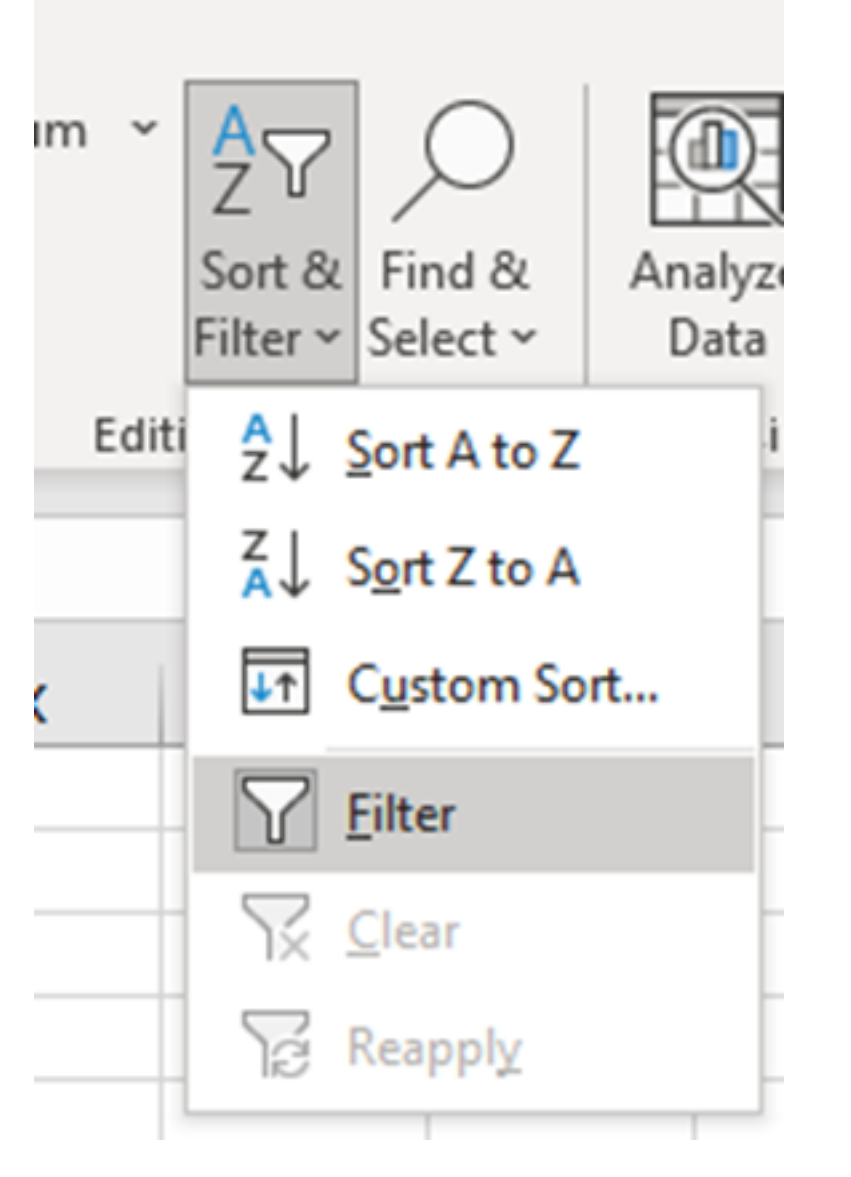

Er verschijnt een vervolgkeuzemenu in de kolom Compare\_ESP\_SEQUENCE.

| M      | N | 0       | Р       |     |  |  |  |  |  |  |  |
|--------|---|---------|---------|-----|--|--|--|--|--|--|--|
| lumber |   | COMPA 👻 | ESP_SEQ | JEN |  |  |  |  |  |  |  |
|        |   | PRESENT |         |     |  |  |  |  |  |  |  |
|        |   | PRESENT |         |     |  |  |  |  |  |  |  |
|        |   | PRESENT |         |     |  |  |  |  |  |  |  |

Klik op het vervolgkeuzemenu in de kop **VERGELIJKEN\_ESP\_SEQUENCE**. Merk op dat in dit voorbeeld, de enige getoonde waarde **AANWEZIG** is. Dit betekent dat alle pakketten aanwezig zijn in beide opnamen.

| к                              | L                    | м         | N          | 0                                       |     |
|--------------------------------|----------------------|-----------|------------|-----------------------------------------|-----|
| c Info                         | Sequence             | Number    |            | COMPA -                                 | ESI |
| ES <sup>A</sup> <sub>Z</sub> ↓ | Sort A to Z          |           |            |                                         |     |
| ES ZI                          | Cost 7 to A          |           |            |                                         |     |
| ES A↓                          | 3 <u>o</u> rt Z to A |           |            |                                         |     |
| ES S                           | or <u>t</u> by Color |           |            | >                                       |     |
| ES S                           | heet <u>V</u> iew    |           |            | >                                       |     |
| ES                             |                      | 1001404   |            |                                         |     |
| ES 1×                          | Clear Filter Fro     | om "COMPA | KE_ESP_SEQ | UENCE.                                  |     |
| ES F                           | ilter by Color       |           |            | >                                       |     |
| ES T                           | ext <u>F</u> ilters  |           |            | >                                       |     |
| ES                             | an ch                |           |            | 0                                       |     |
| ES                             | earch                |           |            | ~~~~~~~~~~~~~~~~~~~~~~~~~~~~~~~~~~~~~~~ |     |
| ES                             | ✓ (Select A          | AII)<br>- |            |                                         |     |
| ES                             | PRESEN               | I         |            |                                         |     |
| ES                             |                      |           |            |                                         |     |
| ES                             |                      |           |            |                                         |     |
| ES                             |                      |           |            |                                         |     |
| ES                             |                      |           |            |                                         |     |
| EC                             |                      |           |            |                                         |     |

Om een problematisch voorbeeld te creëren, verwijder 10 pakketten van de CAP2\_slice, om aan te tonen hoe dit zou werken in een test waar sommige gemiste pakketten ontbreken.

| 11 | 4/2 | 01.01000 192.108.2: 192.108.2  | ESP 1/ | 0 312 | 27 | ESP (SPI=0X0400010 | C) |
|----|-----|--------------------------------|--------|-------|----|--------------------|----|
| 12 | 473 | 61.01806 192.168.2 192.168.2   | ESP 17 | 6 316 | 27 | ESP (SPI=0x040001d | c) |
| 13 | 474 | 61.02106 192.168.2 192.168.2   | ESP 17 | 6 317 | 27 | ESP (SPI=0x040001d | c) |
| 14 | 475 | 61.02205 192.168.2 192.168.2   | ESP 17 | 6 318 | 27 | ESP (SPI=0x040001d | c) |
| 15 | 476 | 61.02306 192.168.23 192.168.23 | ESP 17 | 6 319 | 27 | ESP (SPI=0x040001d | c) |
| 16 | 477 | 61.02506 192.168.2 192.168.2   | ESP 17 | 6 320 | 27 | ESP (SPI=0x040001d | c) |
| 17 | 478 | 61.02605 192.168.2 192.168.2   | ESP 17 | 6 321 | 27 | ESP (SPI=0x040001d | c) |
| 18 | 479 | 61.02805 192.168.2 192.168.2   | ESP 17 | 6 322 | 27 | ESP (SPI=0x040001d | c) |
| 19 | 480 | 61.02906 192.168.2 192.168.2   | ESP 17 | 6 323 | 27 | ESP (SPI=0x040001d | c) |
| 20 | 481 | 61.02906 192.168.2 192.168.2   | ESP 17 | 6 324 | 27 | ESP (SPI=0x040001d | c) |
| 21 | 482 | 61.03005 192.168.2 192.168.2   | ESP 17 | 6 325 | 27 | ESP (SPI=0x040001d | c) |
| 22 | 483 | 61.03206 192.168.2 192.168.2   | ESP 17 | 6 326 | 27 | ESP (SPI=0x040001d | c) |
| 23 | 484 | 61.03306 192.168.2 192.168.2   | ESP 17 | 6 327 | 27 | ESP (SPI=0x040001d | c) |
| 24 | 485 | 61.03505 192.168.2 192.168.2   | ESP 17 | 6 328 | 27 | ESP (SPI=0x040001d | c) |
| 25 | 486 | 61.03606 192.168.2 192.168.2   | ESP 17 | 6 329 | 27 | ESP (SPI=0x040001d | c) |
| 26 | 487 | 61.03905 192.168.2 192.168.2   | ESP 17 | 6 330 | 27 | ESP (SPI=0x040001d | c) |
| 27 | 488 | 61.04105 192.168.23 192.168.23 | ESP 17 | 6 331 | 27 | ESP (SPI=0x040001d | c) |
| 28 | 489 | 61.04206 192.168.2 192.168.2   | ESP 17 | 6 332 | 27 | ESP (SPI=0x040001d | c) |
| 29 | 490 | 61.04406 192.168.2 192.168.2   | ESP 17 | 6 333 | 27 | ESP (SPI=0x040001d | c) |
| 30 | 491 | 61.04606 192.168.2 192.168.2   | ESP 17 | 6 334 | 27 | ESP (SPI=0x040001d | c) |
| 31 | 492 | 61.06305 192.168.23 192.168.23 | ESP 17 | 6 335 | 27 | ESP (SPI=0x040001d | c) |
| 32 | 493 | 61.06505 192.168.23 192.168.23 | ESP 17 | 6 336 | 27 | ESP (SPI=0x040001d | c) |
| 33 | 494 | 61.06705 192.168.23 192.168.23 | ESP 17 | 6 337 | 27 | ESP (SPI=0x040001d | c) |
| 34 | 495 | 61.06905 192.168.23 192.168.23 | ESP 17 | 6 338 | 27 | ESP (SPI=0x040001d | c) |
| 35 | 496 | 61.07105 192.168.23 192.168.23 | ESP 17 | 6 339 | 27 | ESP (SPI=0x040001d | c) |
| 36 | 497 | 61.07105 192.168.2 192.168.2   | ESP 17 | 6 340 | 27 | ESP (SPI=0x040001d | c) |
| 37 | 498 | 61.07205 192.168.2 192.168.2   | ESP 17 | 6 341 | 27 | ESP (SPI=0x040001d | c) |
| 38 | 499 | 61.07605 192.168.23 192.168.23 | ESP 17 | 6 342 | 27 | ESP (SPI=0x040001d | c) |
| -  | ->  | CAP1_slice CAP2_slice          | +      |       |    |                    |    |

#### Navigeer terug naar CAP1\_slice sheet en nu wordt gezien dat er 10 pakketten ontbreken.

|     | JJ. <del>4</del> J/J/ 1J2. |                  | 10      | 514 | £1 | Loi (011-0x04000100) | 1 HEVEN I |
|-----|----------------------------|------------------|---------|-----|----|----------------------|-----------|
| 460 | 55.45898 192.1             | 168.23192.168.2  | ESP 176 | 315 | 27 | ESP (SPI=0x040001dc) | PRESENT   |
| 461 | 55.46197 192.3             | 168.23 192.168.2 | ESP 176 | 316 | 27 | ESP (SPI=0x040001dc) | PRESENT   |
| 462 | 55.46397 192.3             | 168.2: 192.168.2 | ESP 176 | 317 | 27 | ESP (SPI=0x040001dc) | PRESENT   |
| 463 | 55.46596 192.3             | 168.2: 192.168.2 | ESP 176 | 318 | 27 | ESP (SPI=0x040001dc) | MISSING   |
| 464 | 55.46697 192.3             | 168.2: 192.168.2 | ESP 176 | 319 | 27 | ESP (SPI=0x040001dc) | MISSING   |
| 465 | 55.46796 192.1             | 168.2: 192.168.2 | ESP 176 | 320 | 27 | ESP (SPI=0x040001dc) | MISSING   |
| 466 | 55.46996 192.1             | 168.2: 192.168.2 | ESP 176 | 321 | 27 | ESP (SPI=0x040001dc) | MISSING   |
| 467 | 55.47097 192.1             | 168.2: 192.168.2 | ESP 176 | 322 | 27 | ESP (SPI=0x040001dc) | MISSING   |
| 468 | 55.47198 192.1             | 168.2: 192.168.2 | ESP 176 | 323 | 27 | ESP (SPI=0x040001dc) | MISSING   |
| 469 | 55.47297 192.1             | 168.2: 192.168.2 | ESP 176 | 324 | 27 | ESP (SPI=0x040001dc) | MISSING   |
| 470 | 55.47497 192.1             | 168.2: 192.168.2 | ESP 176 | 325 | 27 | ESP (SPI=0x040001dc) | MISSING   |
| 471 | 55.47597 192.1             | 168.2: 192.168.2 | ESP 176 | 326 | 27 | ESP (SPI=0x040001dc) | MISSING   |
| 472 | 55.47697 192.3             | 168.2: 192.168.2 | ESP 176 | 327 | 27 | ESP (SPI=0x040001dc) | MISSING   |
| 473 | 55.47896 192.1             | 168.2: 192.168.2 | ESP 176 | 328 | 27 | ESP (SPI=0x040001dc) | PRESENT   |
| 474 | 55.48096 192.1             | 168.2: 192.168.2 | ESP 176 | 329 | 27 | ESP (SPI=0x040001dc) | PRESENT   |

Wanneer het dropdown menu is geselecteerd in de kolom **Compare\_ESP\_SEQUENCE**, zien we nu dat er ook **ONTBREKENDE** pakketten zijn. Dit kan worden omgeschakeld om alleen de **ONTBREKENDE** pakketten te bekijken.

|                                 | ĸ                           | L                                   | M                | N          | 0         |
|---------------------------------|-----------------------------|-------------------------------------|------------------|------------|-----------|
| nf                              | 0                           | Sequence                            | Number           |            | COMPA     |
| S                               | <mark>2</mark> ↓ <u>s</u> o | ort A to Z                          |                  |            |           |
| S                               | Z↓ So                       | ort Z to A                          |                  |            | -         |
| S                               | Sor                         | <u>t</u> by Color                   |                  |            | >         |
| S                               | She                         | et <u>V</u> iew                     |                  |            | >         |
| S                               |                             | ear Filter Fro                      | m "COMPA         | RE_ESP_SEQ | JENCE"    |
| s                               | Filte                       | er by Color                         |                  |            | >         |
| S                               | Tex                         | t <u>F</u> ilters                   |                  |            | >         |
| S                               | Sea                         | arch                                |                  |            | Q         |
| 1 24 24 24 24 24 24 24 24 24 24 |                             | (Select A<br>I MISSING<br>I PRESENT | <b>III)</b><br>F |            |           |
| 5 5                             |                             |                                     | 0                | K          | Cancel .: |

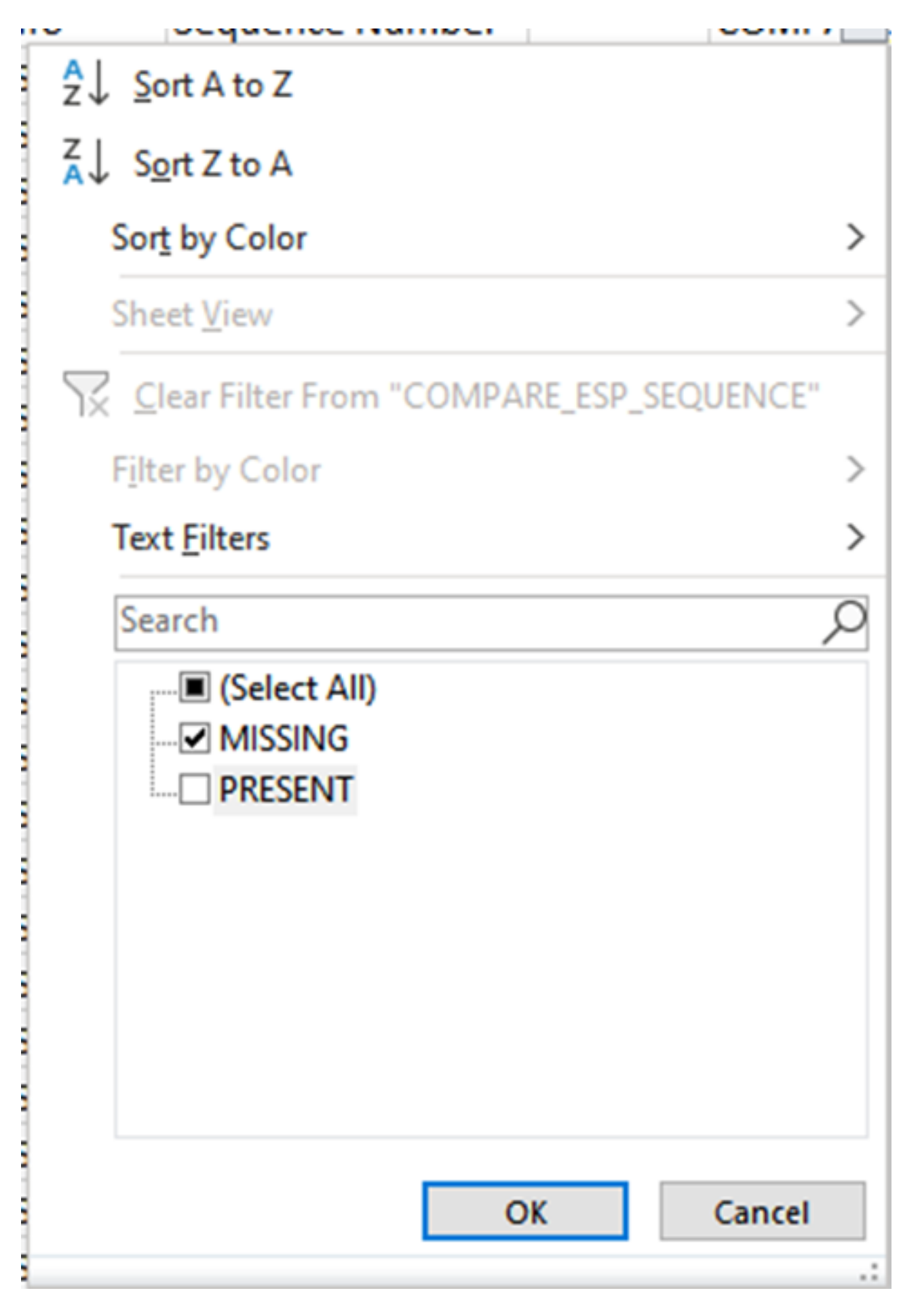

Nu worden alleen de ontbrekende pakketten getoond in het Excel-blad.

| A   | В          | C           | D         | E          | F      | G         | н          |           | J         | K        | L           | M      | N | 0       | P        |
|-----|------------|-------------|-----------|------------|--------|-----------|------------|-----------|-----------|----------|-------------|--------|---|---------|----------|
| No. | Time       | Source      | Destinati | c Protocol | Length | ESP Seque | Differenti | Source Po | Destinati | Info     | Sequence    | Number |   | COMPA J | _ESP_SEQ |
| 4 4 | 55.4659    | 5 192.168.2 | 192.168.2 | ESP .      | 176    | 318       | 27         |           |           | ESP (SPI | =0x040001dc | )      |   | MISSING |          |
| 5 4 | 55.4669    | 7 192.168.2 | 192.168.2 | ESP .      | 176    | 319       | 27         |           |           | ESP (SPI | =0x040001dc | )      |   | MISSING |          |
| 6 4 | 65 55.4679 | 5 192.168.2 | 192.168.2 | ESP        | 176    | 320       | 27         |           |           | ESP (SPI | =0x040001dc | )      |   | MISSING |          |
| 7 4 | 55.4699    | 5 192.168.2 | 192.168.2 | ESP 8      | 176    | 321       | 27         |           |           | ESP (SPI | =0x040001dc | )      |   | MISSING |          |
| 8 4 | 55.4709    | 7 192.168.2 | 192.168.2 | ESP .      | 176    | 322       | 27         |           |           | ESP (SPI | =0x040001dc | )      |   | MISSING |          |
| 9 4 | 55.4719    | 3 192.168.2 | 192.168.2 | 8 ESP      | 176    | 323       | 27         |           |           | ESP (SPI | =0x040001dc | )      |   | MISSING |          |
| 0 4 | 55.4729    | 7 192.168.2 | 192.168.2 | ESP        | 176    | 324       | 27         |           |           | ESP (SPI | =0x040001dc | )      |   | MISSING |          |
| 1 4 | 70 55.4749 | 7 192.168.2 | 192.168.2 | ESP        | 176    | 325       | 27         |           |           | ESP (SPI | =0x040001dc | )      |   | MISSING |          |
| 2 4 | 71 55.4759 | 7 192.168.2 | 192.168.2 | ESP .      | 176    | 326       | 27         |           |           | ESP (SPI | =0x040001dc | )      |   | MISSING |          |
| 3 4 | 72 55.4769 | 7 192.168.2 | 192.168.2 | ESP        | 176    | 327       | 27         |           |           | ESP (SPI | =0x040001dc | )      |   | MISSING |          |
| )2  |            |             |           |            |        |           |            |           |           |          |             |        |   |         |          |
| )3  |            |             |           |            |        |           |            |           |           |          |             |        |   |         |          |

## Gerelateerde informatie

- <u>Cisco ingesloten pakketvastlegging</u>
- Technische ondersteuning en documentatie Cisco Systems

#### Over deze vertaling

Cisco heeft dit document vertaald via een combinatie van machine- en menselijke technologie om onze gebruikers wereldwijd ondersteuningscontent te bieden in hun eigen taal. Houd er rekening mee dat zelfs de beste machinevertaling niet net zo nauwkeurig is als die van een professionele vertaler. Cisco Systems, Inc. is niet aansprakelijk voor de nauwkeurigheid van deze vertalingen en raadt aan altijd het oorspronkelijke Engelstalige document (link) te raadplegen.